# 毕业设计系统选题检查模块操作指南

一、添加专家账号

| a 欢迎您 蒋靖雯                                      | 您的 | 身份是: 教学 | 秘书    |            |           |              | 🔥 返回首页 🛛 🥲 🤉 | 《统帮助 | 8        | 交换角色 🛛 🏠 退出系统       |
|------------------------------------------------|----|---------|-------|------------|-----------|--------------|--------------|------|----------|---------------------|
|                                                |    | NAUNNE: |       |            | <u>لې</u> | <u>n</u> tte | } ( 论文 ) '   |      | <b>#</b> | F.St.               |
| ■ 流程管理                                         |    | ▶ 账号管   | 哩>>指导 | 教师         |           |              |              |      |          |                     |
| 🔋 特殊情况处理                                       |    | 教师工号:   |       |            | 教师姓名:     |              | 教师职称:        |      |          |                     |
| 🔋 截止日期设置                                       |    | 是否激活:   | 请选择   | ~          | 电子签名:     | 请选择          |              |      |          |                     |
| 🔋 过程信息统计                                       |    | 全选 🗌    | 编号    | 工号         | 姓名        | 密码           | 职称           |      |          | 操作                  |
| ■ 表格导出                                         |    |         | 1     | xj_teacher | teacher   | xj_teacher   | 副教授          | 修改   | 刪除       | ◉激活 ○不激活            |
| <ul> <li>修改密码</li> </ul>                       |    |         | 2     | xj001      | 蒋靖雯       | sjpt01       | 实验师          | 修改   | 刪除       | ◉激活 ○不激活            |
| → 专业毕设负责人 → 指导教师                               |    |         | 3     | xj002      | 万茂松       | 1            | 研究员(自然科学)    | 修改   | 刪除       | ◉激活 ○不激活            |
| <ul> <li>▶ 答辩秘书</li> </ul>                     |    |         | 4     | xj003      | 张海燕       | 1            | 副教授          | 修改   | 刪除       | ◉激活 ○不激活            |
| <ul> <li>&gt; 学生</li> <li>&gt; 学院专家</li> </ul> |    |         | 5     | xw0001     | xw0001    | 1            | 高级工程师        | 修改   | 刪除       | ◉激活 ○不激活            |
| ,学院选题检查专家                                      |    | 添加      | 批里    | 删除 导出EXC   | CEL       |              |              |      | 第1页 共    | □页 共時余记录 跳转到第 1 ✔ 页 |
| ▶ 修改个人信息                                       |    |         |       |            |           |              |              |      |          |                     |
| ■ 父流互动                                         | 0  |         |       |            |           |              |              |      |          |                     |
| 🧧 历史归伯宣问                                       |    |         |       |            |           |              |              |      |          |                     |

## 图1 指导教师账号管理

| a 欢迎您 蒋靖雯                                                                                                    | 您的身份是: 教学秘书      |                                       |                  | 🔥 返回首页         | ? 系统帮助            | 🐣 交換角色 | 🔒 退出系统        |
|----------------------------------------------------------------------------------------------------|------------------|---------------------------------------|------------------|----------------|-------------------|--------|---------------|
| Ø                                                                                                    | CHINAUNINEISHYOF | · · · · · · · · · · · · · · · · · · · | 學型發發             | (论文            | ) <sup>6</sup> 78 | 王系统    | Sector Sector |
| <ul><li>■ 流程管理</li><li>■ 特殊情况处理</li></ul>                                                                                                    | 0                | 账号管理>>                                | 指导教师             |                |                   |        |               |
| 🔋 截止日期设置                                                                                                    | •                | 账号                                    | xj_teacher       |                |                   |        |               |
| 过程信息统计                                                                                                    | <u> </u>         | 姓名                                    | teacher          |                | -                 |        |               |
| ■ 表情等五<br>■ 能是管理                                                                                                    |                  | 一次                                    | vi teachar       |                | 7                 |        |               |
| <ul> <li>■ ▲      <li>→ 修改密码     <li>● ●     <li>● ●     <li>● ●     <li>● ●     <li>● ●     <li>● ●     <li>● ●     <li>● ●     <li>● ●     <li>● ●     <li>● ●     <li>●      <li>● ●     <li>● ●     <li>● ●     <li>●      <li>● ●     <li>●      <li>● ●     <li>●      <li>● ●     <li>●      <li>● ●     <li>●      <li>●      <li>● </li> <li>● </li> <li>●      <li>● </li> <li>● </li></li></li></li></li></li></li></li></li></li></li></li></li></li></li></li></li></li></li></li></li></li></li></li></li></li></li></li></li></ul> |                  | 20 H)                                 | xj_reacher       |                |                   |        |               |
| ▶ 专业毕设负责人                                                                                                    |                  | 年龄                                    |                  |                |                   |        |               |
| ▶ 指导教师                                                                                                    |                  | 职称                                    | 副教授              |                | -                 |        |               |
| ▶ 答辩秘书                                                                                                    |                  | 所在教研会・                                |                  |                | 7                 |        |               |
| → 子生<br>、 学院主家                                                                                                    |                  | 1911日42001王・                          |                  |                |                   |        |               |
| <ul> <li>学院设家</li> <li>学院诜颢检查专家</li> </ul>                                                                                                    |                  | 职务:                                   |                  |                |                   |        |               |
| ▶ 修改个人信息                                                                                                    |                  | 校内(校外)                                | 校内               |                | 2                 |        |               |
| 🗐 交流互动                                                                                                    |                  | 其他角色                                  | ☑ 是否为专业毕设负责人 □ 是 |                | 2                 |        |               |
| ■ 历史归档查询                                                                                                    |                  | 电子签名                                  | 测测               | <del>ث</del>   |                   |        |               |
|                                                                                                    |                  |                                       | 注:图片必须为jpg格式;标准图 | 片为: 高50像素, 宽10 | 喻素                |        |               |
|                                                                                                    |                  |                                       | 提交               | ) <u>to</u>    |                   |        |               |
|                                                                                                    |                  |                                       |                  |                |                   |        |               |

### 图 2 设置教师为学院选题检查专家

| 2 次迎您 蒋靖雯                                                                                                    | 您的 | 身份是:教 | 学秘书  | P                       |       |          | 👌 返回首       | 首页 🙁 系统帮助 | 助 🛛 🔏 交換角色 | 2. 🏫 退出系统      |
|----------------------------------------------------------------------------------------------------|----|-------|------|-------------------------|-------|----------|-------------|-----------|------------|----------------|
|                                                                                                    |    |       |      | ►<br>►<br>FOFFIEIROLIEU | e Es  | 业投计(     | <b>12</b> 5 | 之》管       | 理系統        | E State        |
| 🔋 流程管理                                                                                                    |    | ▶ 账号管 | ]理>> | 学院选题检查专                 | 家管理   |          |             |           |            |                |
| 🗟 特殊情况处理                                                                                                    | 8  | 所属学院  | : 先初 | 员科技测试学院                 | •     |          |             |           |            |                |
| 🔋 截止日期设置                                                                                                    | 2  | 用户账号  | :    |                         | 用户姓名: | 联系方式:    |             | 职称        | •          | 查询             |
| 🔋 过程信息统计                                                                                                    | 2  | 全选 🗆  | 编号   | 账号                      | 姓名    | 学院       | 密码          | 职称        | 联系方式       | 操作             |
| ■ 表格导出                                                                                                    |    |       | 1    | zj                      | ZS    | 先极科技测试学院 | zj          | 副教授       | 133        | 修改 删除          |
| <ul> <li> <b>账号管理</b> <ul> <li>                 修改密码                 ・ 专业毕设负责人                 指导教师                 答辩秘书                 · 答辩秘书                 · 学院支家                 · 学院支家                 · 学院选题检查专家                 · 修改个人信息                 · 交流互动                 · 所史由档查询                 //         </li> </ul></li></ul> |    | 添加    |      | 批量刪條余                   |       |          |             |           | 篇1页 共1页 共1 | 条记录 鄭特到第 1 ▼ 页 |

图 3 添加专家账号

添加选题检查专家账号有两种方式:一是进入账号管理下的指导教师,找到 该教师,点击"修改",设置其为学院选题检查专家,如图1和2所示;二是进 入账号管理下的学院选题检查专家,点击"添加",直接添加专家账号,如图3所 示。

## 二、分配检查题目

| 2 次迎您 蒋靖雯 您的:                                         | 身份是: 教学 | 秘书                                     |      | 🔥 返回首页  | ? 系统帮助 🛛 🐣 | 交換角色 🛛 🍙    | 退出系统                   |
|-------------------------------------------------------|---------|----------------------------------------|------|---------|------------|-------------|------------------------|
| <b>(</b>                                              | NAUNINE | KI K K K K K K K K K K K K K K K K K K | 學业後後 | f ( 122 | 》管理        | 系统          | Activity of the second |
| 🔋 流程管理 🛛 🛛                                            | ▶ 流程管理  | 2>>选题检查[按专家分配学                         | 学生]  |         |            |             |                        |
| <ul> <li>教师所带学生数设置</li> </ul>                         | 用户账号:   | 用户姓                                    | 名:   | 职称:     | 查询         |             |                        |
| <ul> <li>院内公告</li> </ul>                              | 编号      | 所属学院                                   | 账号   | 姓名      | 职称         | 已分配         | 操作                     |
| <ul> <li>         ・</li></ul>                         | 1       | 先极科技测试学院                               | zj   | ZS      | 副教授        | Q           | 进入选择                   |
| ▶ 选题检查[按专家分配]                                         |         |                                        |      |         | 第1页:       | 共1页 共1条记录 闘 | 糖到第1▼页                 |
| , 查看学院选题检查专家<br>· · · · · · · · · · · · · · · · · · · |         |                                        |      |         |            |             |                        |
| 查看学校选题检查专家<br>评审意见                                    |         |                                        |      |         |            |             |                        |
| ▶ 汇总查询                                                |         |                                        |      |         |            |             |                        |
| ▶ 工作总结                                                |         |                                        |      |         |            |             |                        |
| ▶ 学院推荐优秀论文                                            |         |                                        |      |         |            |             |                        |
| ▶ 推荐团队优秀                                              |         |                                        |      |         |            |             |                        |
| ▶ 团队优秀论文学院意见                                          |         |                                        |      |         |            |             |                        |
| ▶ 抽检学生信息查看                                            |         |                                        |      |         |            |             |                        |
| ▶ 优秀论文系专家意见                                           |         |                                        |      |         |            |             |                        |
| ■ 特殊情况处理                                              |         |                                        |      |         |            |             |                        |
| 🧧 截止日期设置 🛛 🛛                                          |         |                                        |      |         |            |             |                        |
| 🖥 过程信息统计 🛛 🛛                                          |         |                                        |      |         |            |             |                        |
| ■ 表格导出                                                |         |                                        |      |         |            |             |                        |
| ■ 账号管理 ◎                                              |         |                                        |      |         |            |             |                        |
| ◎ 交流互动 🛛                                              |         |                                        |      |         |            |             |                        |
| 圖 历史归档查询 ◎                                            |         |                                        |      |         |            |             |                        |

#### 图 4 为专家分配选题

#### 三、专家评审

专家按照学院分配的账号登录网址 http://sjpt.upc.edu.cn/bylw/, 进入图 5 所

|                                                                                                    |                                                                                                    | BREEFS<br>COLS CONSTRAINTS | 學型發                              | 计《论             | )<br>武 )                   | Ê          | ▲ 返回首页      | E ↓ 退出系统      |
|----------------------------------------------------------------------------------------------------|----------------------------------------------------------------------------------------------------|----------------------------|----------------------------------|-----------------|----------------------------|------------|-------------|---------------|
| <ul> <li>■ 流程管理</li> <li>              デ院法题检查      </li> <li> <b>账号管理</b> </li> <li>             能改密码         </li> </ul> | <ul> <li>○ 流程管     <li>所属学     <li>○ 院:</li> <li>课题名</li> <li>称:</li> <li>学号:</li> </li></li></ul> | 理>>学院选题检查<br>请选择学院         | 所履专业: 请选<br>指导较师工<br>号:<br>学生姓名: | 择专业 ▼           | 所属班级<br>描导教师<br>名:<br>评审状态 | ୟ <b>▼</b> | ·<br>       |               |
|                                                                                                    | 🔲 编号                                                                                               | 课题名称                       | 学院专业班级                           | 选题学生            | 指导教师                       | 查看任务书      | 操作          | 状态            |
|                                                                                                    | 1                                                                                                  | 测试 <u>课题2019</u>           | 先极科技测试学院<br>专业1<br>先极1班          | 张三<br>(2015002) | 蒋靖雯<br>(xj001)             | 查看任务书      | 进入评审        | 未评审           |
|                                                                                                    | 批里确认                                                                                               | 人提交」「全部确认提交」「              | 确认无误后点击提交,将专                     | 家意见提交至学院教学科     | 00书) — 导出                  | 第1<br>汇总表  | 1页 共1页 共1条ì | 己录 跳转到第 1 ▼ 页 |

示界面,分别点击"题目"和"查看任务书"可以查看选题申报表和任务书。

图 5 专家查看题目信息

点击图 5 中的"进入评审",进入图 6 所示界面。

| 鲁 欢迎您 zs                                 | 您的身份是:选题检查专家     |                                     | <u> 6</u> )       | 返回首页 🏫 退出系统 |
|------------------------------------------|------------------|-------------------------------------|-------------------|-------------|
|                                          | TRACINGES INVORE | <b>登ma</b> 译亚设                      | <b>说(论</b> 文)管理系  | 统           |
| <ul> <li>流程管理</li> <li>学院选题检查</li> </ul> |                  | 流程管理>>学院选题检查评审                      |                   |             |
| ■ 账号管理 ▶ 修改密码                            |                  | 学生信息: 张三【2015002】<br>课题名称: 测试课题2019 |                   |             |
|                                          |                  | 是否符合专业培养目标和毕业要求                     | ○ 符合 ● 基本符合 ○ 不符合 |             |
|                                          |                  | 选题的难度和工作量是否合适                       | ○ 合适 ● 基本合适 ○ 不合适 |             |
|                                          |                  | 研究内容与题目是否一致                         | ○一致 ●基本一致 ○ 不一致   |             |
|                                          |                  | 是否为设计类题目                            | ○是 ⑧ 否            |             |
|                                          |                  | 主要问题和改进措施                           |                   |             |
|                                          |                  |                                     | 提交 返回             |             |

#### 图 6 专家评审界面

专家根据题目申报表及任务书内容,结合专业培养目标要求,分别从选题是 否符合专业培养目标和毕业要求、选题难度和工作量是否合适、研究内容与题目 是否一致、是否为设计类题目对题目进行评价,如题目还有其他方面问题可在 "主要问题和改进措施"进行描述,没有问题可不填。

| 含 欢迎您 zs 您的                                     | 身份是       | : 选题      | 融查专家             |                       |            |                 |                                                                                 | X            | 🔥 返回首       | 页 👍 退出系统          |
|-------------------------------------------------|-----------|-----------|------------------|-----------------------|------------|-----------------|---------------------------------------------------------------------------------|--------------|-------------|-------------------|
|                                                 |           | )<br>Nime | KII YOFIEHKOLEUM | <u>Esu</u>            | <b>設</b> 稅 | • ( 22          | )<br>( II                                                                       | ٣e           | 系纤          | Act of the second |
| 🔋 流程管理 🛛 🛛                                      | ▶流        | 程管理       | 2>>学院选题检查        |                       |            |                 |                                                                                 |              |             |                   |
| <ul> <li>&gt; 学院选题检查</li> <li>■ 账号管理</li> </ul> | 所属<br>院 : | 学         | 请选择学院    ▼       | 所属专业:                 | 请选择专业      | •               | 所属班级:                                                                           | 请选择班         | 级▼          |                   |
| <ul> <li>修改密码</li> </ul>                        | 课题<br>称:  | 课题名<br>称: |                  | 指导教师工<br>号:           |            |                 | 指导教师妙<br>名:                                                                     | ±            |             |                   |
|                                                 | 学生<br>号:  | 学         |                  | 学生姓名:                 |            |                 | 评审状态:                                                                           | 请选择 ▼        |             | 查询                |
|                                                 |           | 编号        | 课题名称             | 学院专业班                 | E级         | 选题学生            | 指导教师                                                                            | 查看任务书        | 操作          | 状态                |
|                                                 |           | 1         | <u> </u>         | 先极科技测试<br>专业1<br>先极1班 | (学院<br>:   | 张三<br>(2015002) | 蒋靖雯<br>(xj001)                                                                  | <u>查看仟务书</u> | <u>进入评审</u> | 未评审               |
|                                                 | []]       | 建确认       | 提交 全部确认提交 【1     | 制认无误后点击提交,            | 将专家意见胡     | 較至学院教学科         | 19<br>19<br>19<br>19<br>19<br>19<br>19<br>19<br>19<br>19<br>19<br>19<br>19<br>1 | 第<br>C总表     | 1页 共1页 共1组  | 条记录 跳转到第 1 ▼ 页    |

## 图 7 专家提交评审结果

专家评审结束后,可导出汇总表查看评价结论,确认无误后,点击"批量确 认提交"或者"全部确认提交"。

## 四、学院导出选题检查结果汇总表

| 2 次迎您 蒋靖雯 您的.                                    | 身份是       | : 數学 | 秘书            |        |             |    | <u> </u>  |    | 😚 返回首  | 前页 🙁 系統     | 帮助 🛛 🐣 | 交换角色 👔           | 👌 退出系统                 |
|--------------------------------------------------|-----------|------|---------------|--------|-------------|----|-----------|----|--------|-------------|--------|------------------|------------------------|
|                                                  |           |      | MAR INTERNAL  | )<br>1 | <u>Ezw</u>  | Ľ  | 3î (      | (  | ÊS 5   | 乙》管         | 疆      | 系 <mark>统</mark> | Kerren and             |
| а流程管理 ◎                                          | ▶ 流和      | 呈管理  | 2>>查看学院选题检查   | 查专家评   | F审意见        |    |           |    |        |             |        |                  |                        |
| <ul> <li>教师所带学生数设置</li> <li>院内公告</li> </ul>      | 所属:<br>院: | ž    | 先极科技测试学院      | ۲      | 所属专业:       | 请认 | 选择专业 ▼    |    | ;      | 沂属班级:       | 请选择班级▼ |                  |                        |
| ▶ 优秀论文展示                                         | 课题》<br>称: | ŝ    |               |        | 指导教师工<br>号: |    |           |    | ‡      | 指导教师姓<br>名: |        |                  |                        |
| <ul> <li>         ・</li></ul>                    | 学生*<br>号: | ž    |               |        | 学生姓名:       |    |           |    | ì      | 平审状态:       | 请选择 ▼  |                  | 查询                     |
|                                                  |           | 编号   | 课题名称          |        | 专业班级        |    | 选题学生      | 指  | 得教师    | 查看任务书       | 评审专家   | 操作               | 状态                     |
| , 查看学校选题检查专家<br>评审意见                             |           |      | 国際<br>一部<br>国 |        | 专业1         |    | 张三        | 3  | 等靖雯    | 本手になせ       | ZS     | 查看专家评审           | 专家尚未提交意                |
| → 汇总查询                                           |           | 1    | 测机机关部(2019    |        | 先极1班        |    | (2015002) | (  | xj001) | 直有什穷书       | (zj)   | 意见               | 见至教学秘书                 |
| → 工作总结                                           |           |      |               |        |             |    |           |    |        |             | 第1页,   | 共1页 共1条记录        | 跳转到第 <mark>1▼</mark> 页 |
| <ul> <li>→ 子院推荐优秀论义</li> <li>→ 推荐团队优秀</li> </ul> | 批重        | 确认   | 提交 全部确认提交     | 【确认为   | 无误后点击提交,    | 将青 | 专家意见提交至   | 管理 | 员] 导出  | 意见汇总表       |        |                  |                        |
| <ul> <li>团队优秀论文学院意见</li> </ul>                   |           |      |               |        |             |    |           |    |        |             |        |                  |                        |
| ▶ 抽检学生信息查看                                       |           |      |               |        |             |    |           |    |        |             |        |                  |                        |
| ▶ 优秀论文系专家意见                                      |           |      |               |        |             |    |           |    |        |             |        |                  |                        |
| ■ 特殊情况处理                                         |           |      |               |        |             |    |           |    |        |             |        |                  |                        |
|                                                  |           |      |               |        |             |    |           |    |        |             |        |                  |                        |
|                                                  |           |      |               |        |             |    |           |    |        |             |        |                  |                        |
|                                                  |           |      |               |        |             |    |           |    |        |             |        |                  |                        |
|                                                  |           |      |               |        |             |    |           |    |        |             |        |                  |                        |
| ■ 历史归档查询 🛛 🛛                                     |           |      |               |        |             |    |           |    |        |             |        |                  |                        |

## 图 8 导出意见汇总表